# NetBak Replicator 4.0 Manuel de l'utilisateur Version 1.0

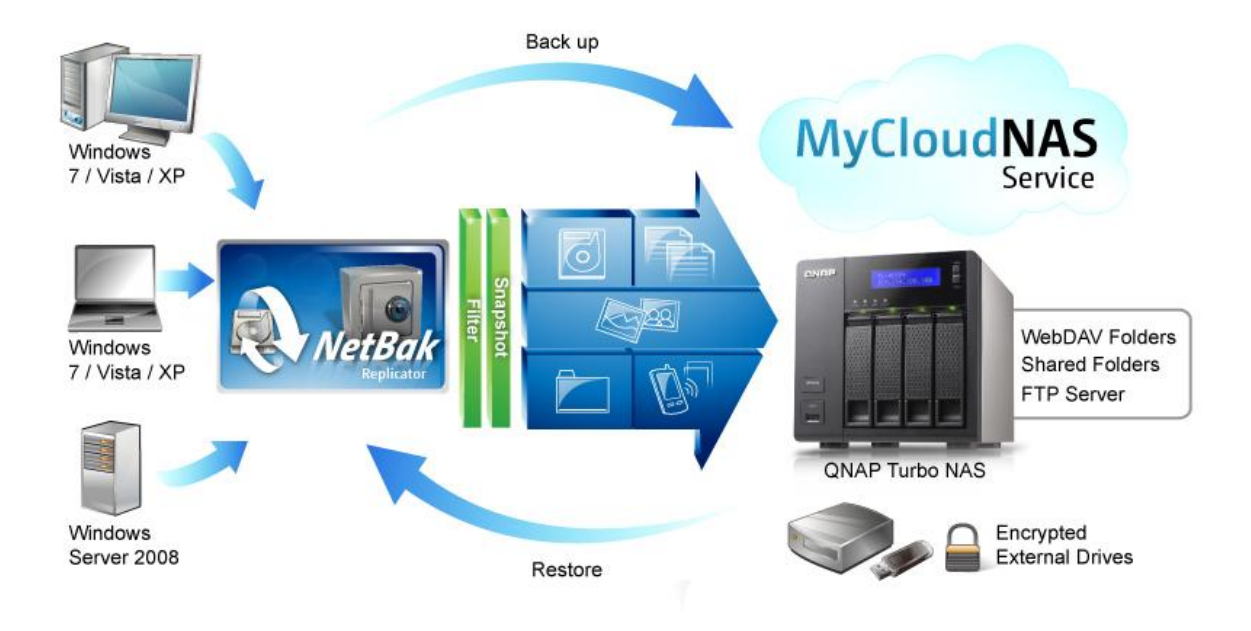

Copyright 2012. QNAP Systems, Inc. All Rights Reserved.

# NetBak Replicator

| 1. | Avis.   |           |                                                             | 3  |
|----|---------|-----------|-------------------------------------------------------------|----|
| 2. | Insta   | ller le l | ogiciel NetBak Replicator                                   | 4  |
|    | 2.1     | Config    | guration minimale                                           | 4  |
|    | 2.2     | Instal    | ler le logiciel                                             | 4  |
| 3. | Utilisa | ation d   | u logiciel NetBak Replicator                                | 8  |
|    | 3.1     | Sauve     | egarde instantanée                                          | 10 |
|    | 3.2     | Resta     | uration instantanée                                         | 15 |
|    | 3.3     | Mode      | avancé                                                      | 17 |
|    | 3.      | 3.1       | Auto-Backup (Sauvegarde automatique)                        | 19 |
|    | 3.      | 3.2       | Schedule Backup (Sauvegarde programmée)                     | 21 |
|    | 3.      | 3.3       | Instant Backup (Sauvegarde instantanée)                     | 23 |
|    | 3.      | 3.4       | Instant Restore (Restauration instantanée)                  | 23 |
|    | 3.4     | Optio     | ns                                                          | 24 |
|    | 3.5     | Tray I    | con Management (Gestion de l'icône en zone de notification) | 28 |
|    | 3.6     | Exit N    | letBak Replicator (Quitter NetBak Replicator)               | 28 |
| 4. | Supp    | ort Tec   | hnique                                                      | 29 |

### 1. Avis

Merci d'avoir choisi des produits QNAP ! Ce manuel de l'utilisateur fournit des instructions détaillées sur l'utilisation du logiciel NetBak Replicator. Veuillez le lire attentivement et commencez à profiter des puissantes fonctions du logiciel NetBak Replicator !

#### Avis réglementaires

Toutes les fonctions, spécifications et autres du produit sont sujets à modifications sans avis préalable. Les informations présentées sont susceptibles d'être modifiées sans préavis.

QNAP et le logo QNAP sont des marques de commerce de QNAP Systems, Inc. Toutes les autres marques et les noms de produits mentionnés dans les présentes sont des marques de commerce de leurs propriétaires respectifs.

Par ailleurs, les symboles ® ou ™ ne sont pas utilisés dans le texte.

#### **GARANTIE LIMITEE**

QNAP ne fournit aucun remboursement pour ses produits. QNAP ne donne aucune garantie ou représentation, explicite, implicite ou réglementaire, concernant ses produits, et concernant le contenu ou l'utilisation de cette documentation et de tous les logiciels fournis et se dégage en particulier des responsabilités liées à leur qualité, leurs performances et à leur commercialisation ou leur adaptation à des fins particulières. QNAP se réserve les droits de réviser où de mettre à jour ses produits, ses logiciels ou ses documentations sans obligation d'informer qui que ce soit.

Sauvegardez votre système régulièrement pour éviter une éventuelle perte des données. QNAP désavoue toute responsabilité pour toutes les sortes de perte de données ou de récupération.

Si vous devez renvoyer des composants du paquet NAS pour un remboursement ou un entretien, assurez-vous qu'ils sont emballés avec soin pour le transport. Toutes sortes de dommages liés à un emballage inapproprié ne seront pas indemnisées.

# 2. Installer le logiciel NetBak Replicator

#### 2.1 Configuration minimale

- Pentium III ou supérieur
- Windows 7, Vista, XP(SP2), Windows Server 2003(SP1), Windows Server 2008
- 128 Mo de RAM ou plus

#### 2.2 Installer le logiciel

Suivez les étapes ci-dessous pour installer le logiciel NetBak Replicator.

- 1. Vous pouvez installer le logiciel NetBak Replicator depuis le CD-ROM du produit ou le télécharger à partir du site <u>http://www.qnap.com</u>.
- 2. Sélectionnez une langue. Cliquez sur "OK" pour continuer.

| NetBak Replicator 4.0.0.1230 |  |  |  |  |  |  |
|------------------------------|--|--|--|--|--|--|
| Please select a language.    |  |  |  |  |  |  |
| English                      |  |  |  |  |  |  |
| OK Cancel                    |  |  |  |  |  |  |
|                              |  |  |  |  |  |  |

3. Lorsque l'assistant d'installation NetBak Replicator s'affiche, cliquez sur "Next" (Suivant).

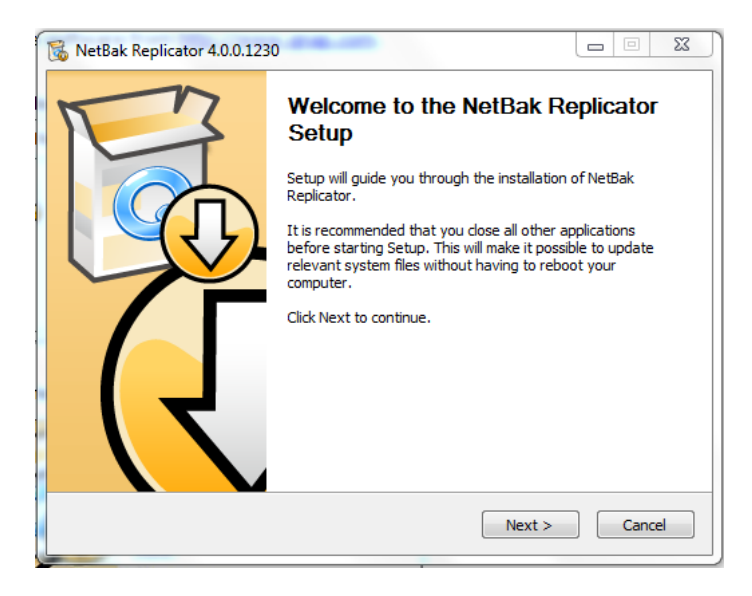

4. Lisez attentivement l'Accord de licence avant d'installer le logiciel. Acceptez l'accord.

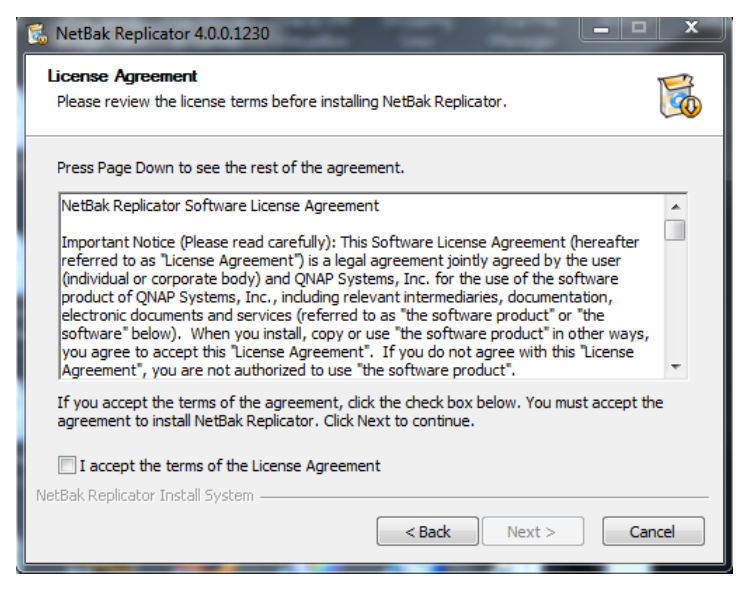

5. Sélectionnez les fonctionnalités à installer puis cliquez sur "Next" (Suivant).

| 🔞 NetBak Replicator 4.0.0.1230                                                                                         |                                                                                                    |            |  |  |  |  |  |
|----------------------------------------------------------------------------------------------------|----------------------------------------------------------------------------------------------------|------------|--|--|--|--|--|
| Choose Components<br>Choose which features of NetBak Replicator you want to install.                                   |                                                                                                    |            |  |  |  |  |  |
| Check the components you want to install and uncheck the components you don't want to install. Click Next to continue. |                                                                                                    |            |  |  |  |  |  |
| Select components to install:                                                                                          | NetBak Replicator (required)     Start Menu Shortcuts     Desktop Shortcuts     Quick Launch Shortcuts |            |  |  |  |  |  |
| Space required: 53.4MB                                                                                                 |                                                                                                    |            |  |  |  |  |  |
| NetBak Replicator Install System —                                                                                     | < <u>B</u> ack Next                                                                                    | t > Cancel |  |  |  |  |  |

 Sélectionnez l'emplacement d'installation puis cliquez sur "Install" (Installer).
 Veuillez noter que le logiciel NetBak Replicator doit être installé sur le disque local de votre ordinateur.

| 🔞 NetBak Replicator 4.0.0.1230                                                                                                    |                     |
|----------------------------------------------------------------------------------------------------|---------------------|
| Choose Install Location<br>Choose the folder in which to install NetBak Replicator.                                                                               | 6                   |
| Setup will install NetBak Replicator in the following folder. To install in a diffe<br>Browse and select another folder. Click Install to start the installation. | erent folder, click |
| Destination Folder<br>C: \Program Files \QNAP \NetBak                                                                                                    | Browse              |
| Space required: 53.4MB<br>Space available: 19.7GB<br>NetBak Replicator Install System                                                                             |                     |
| < Back Install                                                                                                    | Cancel              |

7. Lorsque l'installation est terminée, cliquez sur "Next" (Suivant).

| 1 | NetBak Replicator 4.0.0.1230                               |               |        |
|---|------------------------------------------------------------|---------------|--------|
|   | Installation Complete<br>Setup was completed successfully. |               |        |
|   | Completed                                                  |               |        |
|   | Show details                                               |               |        |
|   |                                                            |               |        |
|   |                                                            |               |        |
|   | stDal, Daaliastan Tastall Custom                           |               |        |
|   | ebak kepiratur 11 istali 395tem —                          | < Back Next > | Cancel |

8. Choisissez de redémarrer votre ordinateur immédiatement ou de le redémarrer plus tard. Puis cliquez sur "Finish" (Terminer) pour terminer l'installation.

| 🐞 NetBak Replicator 4.0.0.1230 |                                                                                                    |
|--------------------------------|----------------------------------------------------------------------------------------------------|
|                                | Completing the NetBak Replicator<br>Setup<br>Your computer must be restarted in order to complete the<br>installation of NetBak Replicator. Do you want to reboot<br>now?<br>© Reboot now<br>© I want to manually reboot later |
|                                | < Back Finish Cancel                                                                                                    |

**Remarque :** Si ce n'est pas la première fois que vous installez le logiciel NetBak Replicator sur votre ordinateur, il est fortement recommandé de redémarrer votre ordinateur après la fin de l'installation.

# 3. Utilisation du logiciel NetBak Replicator

Le logiciel NetBak Replicator prend en charge le "Mode simple" (Simple Mode) et le "Advanced Mode" (Mode avancé) pour la sauvegarde et la restauration des données. Pour une configuration simple, vous pouvez sélectionner "Instant Backup" (Sauvegarde instantanée) et "Instant Restore" (Restauration instantanée). Pour utiliser des options avancées telles que la sauvegarde automatique, la sauvegarde programmée et les réglages de filtre, sélectionnez "Advanced Mode" (Mode avancé) ou "Options".

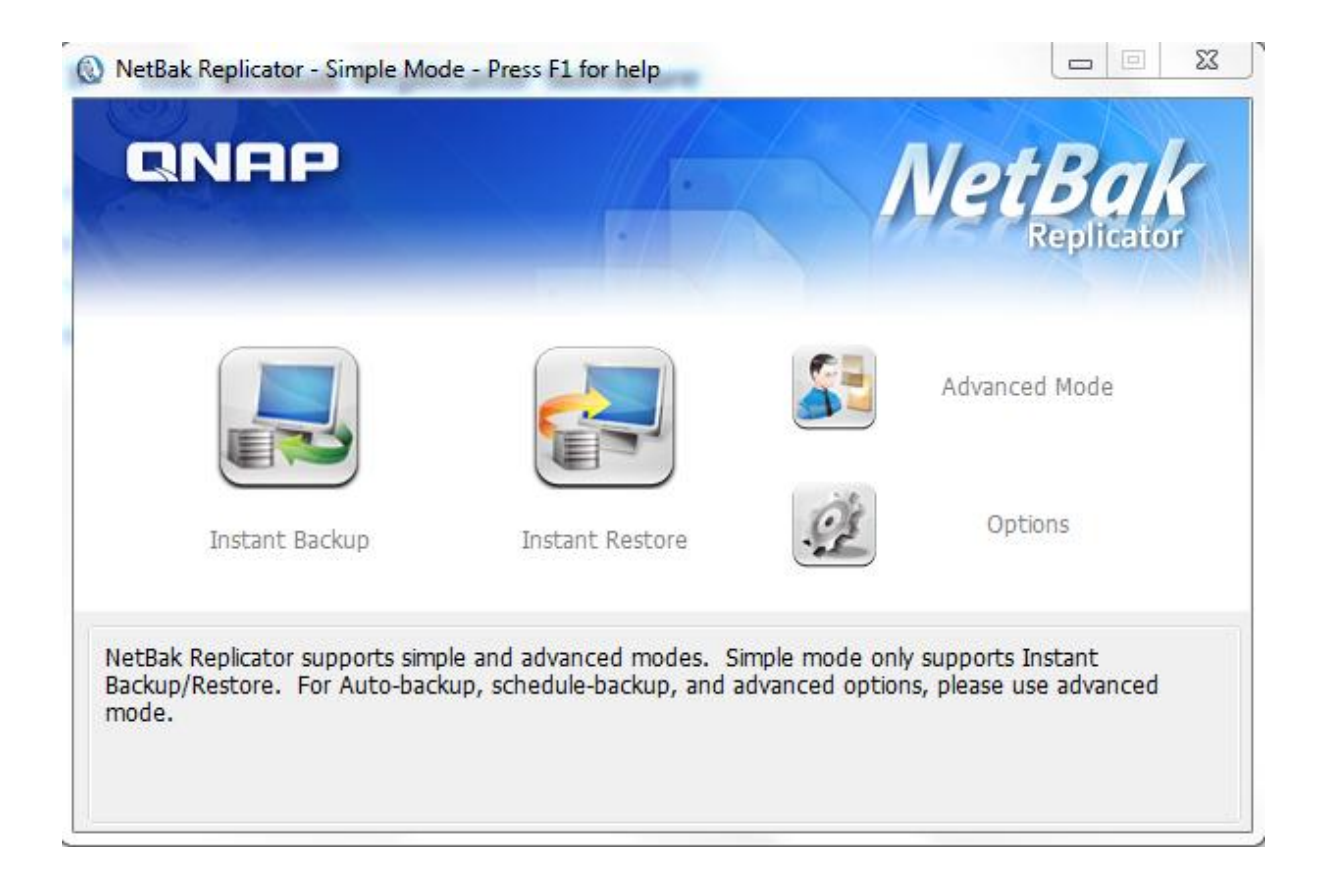

| Fonction |                                                  | Description                                                                                                    |
|----------|--------------------------------------------------|----------------------------------------------------------------------------------------------------|
|          | Instant Backup<br>(Sauvegarde<br>instantanée)    | Sauvegarder des données vers la destination instantanément.                                                                                                    |
|          | Instant Restore<br>(Restauration<br>instantanée) | Restaurer des données vers la destination instantanément.                                                                                                    |
|          | Advanced Mode<br>(Mode avancé)                   | Fonctions avancées de NetBak Replicator telles que la sauvegarde automatique, la sauvegarde programmée et la gestion de NetBak Replicator.                                                                                                    |
|          | Options                                          | Le panneau des options contient l'Historique des<br>activités, les Paramètres du filtre, les Options<br>avancées, les paramètres Action une touche*, la<br>Gestion du disque sécurisé*, et l'Initialisation du<br>lecteur*.<br>Le choix Options avancées permet d'accéder au<br>panneau de configuration pour les Paramètres de<br>démarrage, les Paramètres de sauvegarde pour les<br>Fichiers ouverts et les Notifications par e-mail.<br>* Certaines de ces fonctions ne sont disponibles que<br>lorsque des appareils QBack-25S ou QBack-35S de<br>QNAP sont détectés. |

#### 3.1 Sauvegarde instantanée

Pour utiliser la sauvegarde instantanée, cliquez sur (Instant Backup) (Sauvegarde instantanée).

#### Source de sauvegarde :

Le logiciel NetBak Replicator prend en charge la sauvegarde de données de disques durs d'ordinateurs, de données de courrier (Outlook\*, Outlook Express, Windows Mail), du dossier Mes documents, du Bureau, des Favoris et de polices de caractères. Sélectionnez les dossiers et fichiers à sauvegarder. Puis cliquez sur "Next" (Suivant).

\*Le logiciel NetBak Replicator peut sauvegarder tous les fichiers de dossiers personnels actifs (fichiers PST) seulement à partir de Microsoft Outlook situé sur les disques de votre ordinateur ou n'importe quel lecteur réseau.

#### Destination de sauvegarde

La destination peut être un disque interne ou externe ou un lecteur réseau partagé. Veuillez noter que le dernier emplacement sélectionné sera affiché.

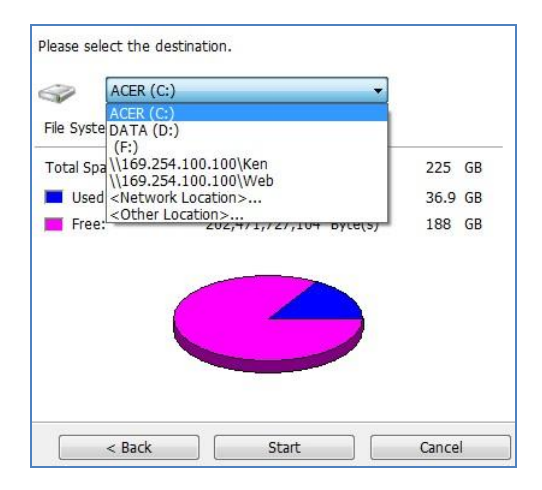

#### a. Disque local

Sélectionnez la lettre d'un disque local ou d'un disque externe comme destination.

#### b. Emplacement réseau

Sélectionnez "Network Location" (Emplacement réseau) pour spécifier un dossier partagé du NAS de QNAP ou un dossier WebDAV comme destination. Assurez-vous que votre ordinateur est connecté au réseau lorsque vous utilisez cette fonctionnalité.

|                                                                             | Share Folder:                               |
|-----------------------------------------------------------------------------|---------------------------------------------|
| AL-NAS-1<br>ANASAABB26<br>ANASBD92AA<br>ANASC4EF38<br>ANASEE0015<br>BMW/335 |                                             |
| 🗇 Specify NAS IP                                                            |                                             |
| 192 . 168 . 0 . 1                                                           |                                             |
| 🖱 Specify NAS domain name                                                   |                                             |
| WebDAV URL<br>(example: http://server/share or https://ser                  | ver/share or https://qnapserver:8081/share) |
| http://                                                                     |                                             |
| FTP URL                                                                     |                                             |
| (evaluple, ich // server of ich // server/sugre)                            |                                             |

| Fonction               | Description                                                        |  |  |
|------------------------|--------------------------------------------------------------------|--|--|
| NAS Server(s) on the   | Tous los convours NAS disponibles sur la résolut local serent      |  |  |
| Network                | affichás Sálectionnez le serveur NAS et le dossier partagá où      |  |  |
| (Serveur(s) NAS sur le | les données seront sauvegardées                                    |  |  |
| réseau)                | les données seront sauvegardées.                                   |  |  |
|                        | Pour spécifier la destination avec l'IP du NAS, sélectionnez cette |  |  |
| NAS IP                 | option et entrez l'adresse IP du NAS. Puis cliquez sur             |  |  |
| (IP NAS)               | "Enumerate Share" (Partage déclaré) pour afficher les dossiers     |  |  |
|                        | partagés sur le NAS.                                               |  |  |
|                        | Spécifiez un dossier WebDAV comme destination. Entrez le           |  |  |
| WebDAV URL             | répertoire du dossier et cliquez sur "OK". Assurez vous d'avoir    |  |  |
| (URL WebDAV)           | un accès approprié au dossier. Après avoir cliqué sur "OK", une    |  |  |
|                        | boîte de dialogue apparaîtra pour vous demander d'entrer le nom    |  |  |

|                   | d'utilisateur et le mot de passe. Vous pouvez cliquer sur       |  |  |
|-------------------|-----------------------------------------------------------------|--|--|
|                   | "Advanced" (Avancé) pour configurer les réglages du proxy.      |  |  |
|                   | Vous pouvez spécifier un dossier FTP comme destination.         |  |  |
| FTP URL           | Entrez le répertoire du dossier puis cliquez sur "OK".          |  |  |
| (URL FTP)         | Assurez-vous que vous disposez des droits d'accès appropriés au |  |  |
|                   | dossier.                                                        |  |  |
| Enumerate Share   | Cliquez sur "Enumerate Share" (Partage déclaré) pour visualiser |  |  |
| (Partage déclaré) | les partages réseau des NAS sélectionnés.                       |  |  |
| Refresh           | Si votre NAS ne peut être trouvé, cliquez sur "Refresh"         |  |  |
| (Rafraîchir)      | (Rafraîchir) pour essayer à nouveau.                            |  |  |

#### c. Autre emplacement

Vous pouvez sélectionner "Other Location" (Autre emplacement) et spécifier l'emplacement d'un dossier partagé.

| a second and            |                                                       |                    |                     |         |
|-------------------------|-------------------------------------------------------|--------------------|---------------------|---------|
| estination:             |                                                       |                    |                     | Browse  |
|                         |                                                       |                    |                     |         |
| ou can enter the had    | oun destination in the formation                      | t helow: \\IP\shar | e (example:         |         |
| 102 169 1 1\Dublic)     | r Drive letter:\folder (evam                          | nle: E:\mybackun\  | 2000\feb) Make e    | ITA VOU |
| (192.100.1.1 (Public) ( | Drive_letter. (router (example and password to accord | pie. F. (mybackup) | (2009 (IED) Make St | ule you |
|                         | arrie ann haccwhinn in arries                         | is the dackud desi | unation.            |         |
| lave the conect user i  | and passivora to acces                                |                    |                     |         |
| nave the conect user i  | and password to acces                                 |                    |                     |         |
| have the conect user i  | and passiona to acces                                 |                    |                     |         |

Cliquez sur "Start" (Démarrer) pour sauvegarder les données.

| Instant Backup Wizard |                 |                  | ARC K |        |
|-----------------------|-----------------|------------------|-------|--------|
| Step 2                | Please select t | the destination. |       |        |
|                       | < B             | ack              | Start | Cancel |

Lorsque la sauvegarde est en cours, sa progression sera affichée.

| Copy Progress                  |                                               |
|--------------------------------|-----------------------------------------------|
| Copy Status:                   | Copy completed.                               |
| Source File:                   | D:\Turbo Station NAS - Developer Guide.pdf    |
| Destination File:              | \\169.254.100.100\Web\ Developer Guide.pdf    |
| File Copy Progress:            | 1,148,323 / 1,148,323 byte(s), 100 % complete |
| Total Files:                   | 1 / 1 folder(s), 4 / 4 file(s)                |
| Total Size Transferred:        | 1,148,364 / 1,148,364 byte(s), 100 % complete |
| Percentage:                    |                                               |
| When backup completes, tur     | off this computer.                            |
|                                | Ignore the error and continue                 |
| When an error occurs during ba | Ignore and enor and contained                 |

| Fonction                | Description                                                                                                    |
|-------------------------|----------------------------------------------------------------------------------------------------|
| When backup is          |                                                                                                    |
| finished, turn off this |                                                                                                    |
| computer                | Sélectionnez cette entien neur arrêter l'ordinateur                                                                                                    |
| (Lorsque la             | automatiquement après la fin de la sauvegarde                                                                                                    |
| sauvegarde est          |                                                                                                    |
| terminée, arrêter cet   |                                                                                                    |
| ordinateur)             |                                                                                                    |
| Action when an error    | Lorgulupo orrour supriont durant la sauvogardo, vous pouvoz                                                                                                    |
| occurs                  | choisir l'une des fonctions ci-dessous :                                                                                                    |
| (Action à               | 1 Afficher un message d'avertissement                                                                                                    |
| entreprendre            | 2 Janorer l'erreur et continuer                                                                                                    |
| lorsqu'une erreur se    | $\frac{2}{2} = \frac{1}{2} \frac{1}{2} $ |
| produit)                | S. Alleter faction.                                                                                                    |
| Details                 | Visualiser les informations concernant la sauvegarde. Vous                                                                                                    |
| (Détails)               | pouvez déplacer la souris au-dessus des journaux pour en                                                                                                    |
|                         | visualiser les détails.                                                                                                    |
| Pause                   | Mattre en pouce l'action de couverande                                                                                                    |
| (Pause)                 | Mettre en pause l'action de sauvegarde.                                                                                                    |
| Finish                  | Cliquez our "Terminer" (Finish) neur quitter                                                                                                    |
| (Terminer)              | Cilquez sui Terminer (Finish) pour quitter.                                                                                                    |

Lorsque la sauvegarde est terminée, un résumé sera affiché. Cliques sur "OK" puis sur "Finish" (Terminer) pour quitter.

#### 3.2 Restauration instantanée

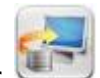

- 1. Pour restaurer des données avec le logiciel NetBak Replicator, cliquez sur (Instant Restore) (Restauration instantanée).
- Sélectionnez la source de données, l'utilisateur et l'ordinateur, et spécifiez les fichiers ou dossiers à restaurer. Puis cliquez sur "Next" (Suivant). Si la source de données est un dossier réseau partagé ou un disque externe, assurez-vous qu'il est disponible.

| Instant Restore Wizard |                                                                                                    | x |
|------------------------|----------------------------------------------------------------------------------------------------|---|
| Step 1                 | ACER (C:)         Please select the user and computer.         Image: select the user and computer.         Image: select the file(s) or folder(s) to restore.         Image: select the file(s) or folder(s) to restore.         Image: select the file(s) or folder(s) to restore.         Image: select the file(s) or folder(s) to restore.         Image: select the file(s) or folder(s) to restore.         Image: select the file(s) or folder(s) to restore.         Image: select the file(s) or folder(s) to restore. |   |
| and an internet and a  | Refresh                                                                                                    |   |
|                        | <pre>&lt; Back Next &gt; Cancel</pre>                                                                                                    |   |

3. Sélectionnez l'emplacement de restauration et l'action à entreprendre lorsqu'un fichier restauré est différent du fichier d'origine. Cliquez sur "Start" (Démarrer) pour lancer la restauration.

| Instant Restore Wizard | -                                                                                                    | x    |
|------------------------|----------------------------------------------------------------------------------------------------|------|
| Step 2                 | Please set the restore location                                                                                             | ] [] |
|                        | Restore all files.       Display a warning dialog.       Restore all files.       Skip this file and continue.       < Back | el   |

- 4. Lorsque la restauration est terminée, un résumé sera affiché. Cliquez sur "OK" pour continuer.
- 5. Cliquez sur "Details" (Détails) pour visualiser les informations de restauration, ou cliquez sur "Finish" (Terminer) pour quitter.

#### 3.3 Mode avancé

Replicator et sélectionnez

Le logiciel NetBak Replicator fournit des fonctions avancées telles que la sauvegarde automatique, la sauvegarde programmée, les réglages de filtre et les réglages de sauvegarde pour les fichiers ouverts. Pour utiliser le mode avancé, lancez NetBak

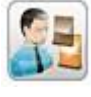

(Advanced Mode) (Mode avancé).

| NetBak Replicator - Advanced Mode - Press F1 for help                                                                                                    |                                                                                                    |                                                             | Net                     | Ba                   |          |
|----------------------------------------------------------------------------------------------------|----------------------------------------------------------------------------------------------------|-------------------------------------------------------------|-------------------------|----------------------|----------|
| Auto-Backup Schedule Backup Sinstant Backup<br>Auto-Backup Source<br>Computer<br>Computer<br>Computer<br>DATA (D:)<br>DATA (D:)<br>QNAPDisk (W:)<br>Simon | <ul> <li>Instant Restore</li> <li>Please select the or</li> <li>OS (C:)</li> <li>Used:</li> <li>Free:</li> <li>Auto-Backup Log</li> </ul> | Options<br>destination.<br>59,045,658,624<br>20,969,861,120 | ▼<br>Byte(s)<br>Byte(s) | 55.0<br>19.5         | GB<br>GB |
|                                                                                                    | Туре                                                                                                    | Date                                                        | Logs                    |                      |          |
|                                                                                                    | Clear Logs                                                                                                    | S Options<br>Status: Stop                                   | Start                   | Save As<br>Auto-Back | qu       |

| Fonction        | Description                                                 |
|-----------------|-------------------------------------------------------------|
| Auto-Backup     | Exécutor la sauvogardo automatiquo dos donnéos vors la      |
| (Sauvegarde     | doctination                                                 |
| automatique)    |                                                             |
| Schedule Backup |                                                             |
| (Sauvegarde     | Définir des sauvegardes programmées.                        |
| programmée)     |                                                             |
| Instant Backup  |                                                             |
| (Sauvegarde     | Sauvegarder des données vers la destination instantanément. |
| instantanée)    |                                                             |
| Instant Restore |                                                             |
| (Restauration   | Restaurer des données vers la destination instantanément.   |
| instantanée)    |                                                             |
| Options         | Configurer les réglages de sauvegarde avancés.              |

#### 3.3.1 Auto-Backup (Sauvegarde automatique)

Le logiciel NetBak Replicator prend en charge la sauvegarde automatique des disques durs de l'ordinateur, du dossier Mes Documents, du Bureau et des Favoris vers des dispositifs QNAP QBack, des disques locaux ou externes ou des dossiers réseau partagés. Lorsque des fichiers sources sont ajoutés, modifiés ou supprimés, les modifications seront synchronisées avec la destination automatiquement.

**Remarque :** La sauvegarde incrémentielle est utilisée pour cette fonctionnalité. Après la sauvegarde de données initiale, NetBak Replicator copie seulement les fichiers modifiés depuis la dernière sauvegarde.

| Computer                                        | DATA (D         | :) <b>←Dest</b> i  | nation-       |             |
|-------------------------------------------------|-----------------|--------------------|---------------|-------------|
| BOOK<br>Bernents                                | Used:           | 6,354,214,912      | Byte(s)       | 5.92 GB     |
| 🗄 🖳 📕 Intel                                     | Free:           | 235,810,238,464    | Byte(s)       | 219 GB      |
| PerfLogs     Program Files                      | Auto-Backup Log |                    |               |             |
| OBackData                                       | Type            | Date               | Log           |             |
| 🕂 🔽 🚺 Temp                                      | (1) Information | 2011-3-25 17:50:00 | Stop Auto-Ba  | ckup serv   |
|                                                 | (1) Information | 2011-3-25 17:49:54 | Backup compl  | leted. 1 fi |
|                                                 | (1) Information | 2011-3-25 17:49:53 | Succeeded to  | backup      |
| Users<br>Windows<br>RHDSetup<br>Local Disk (D:) | (1) Information | 2011-3-25 17:49:51 | Start Auto-Ba | ckup ser    |
| Removable Disk (F:)                             | Clear Logs      | Options            |               | Save As     |
| •••••••••••••••••••••••••••••••••••••••         |                 | stop               | Start A       | uto-Backup  |

| Fonction                 | Description                                                  |
|--------------------------|--------------------------------------------------------------|
| Course                   | Sélectionnez les fichiers et dossiers pour la sauvegarde     |
| Source                   | automatique.                                                 |
|                          | Sélectionnez le disque de destination vers lequel            |
| Dectination              | sauvegarder les données. La destination peut être un         |
| Destination              | dispositif QNAP QBack, un disque dur local ou externe ou     |
|                          | un dossier réseau partagé.                                   |
| Clearlogs                | Placer le curseur de la souris au-dessus du journal pour en  |
| (Effacer les journaux)   | visualiser les détails. Pour effacer les journaux, cliquez   |
|                          | sur "Clear Logs" (Effacer les journaux).                     |
|                          | Cliquez sur "Options" et sélectionnez de visualiser tous les |
| Options                  | journaux d'événements ou de visualiser seulement les         |
|                          | journaux d'avertissement et d'erreur.                        |
| Save As                  | Pour enregistrer les informations de sauvegarde, cliquez     |
| (Enregistrer sous)       | sur "Save As" (Enregistrer sous) afin d'enregistrer les      |
|                          | journaux sous forme de fichier *.log.                        |
|                          | Pour exécuter la sauvegarde automatique, cliquez sur         |
|                          | "Start Auto-Backup" (Démarrer sauvegarde                     |
| Start Auto-Backun/Ston   | automatique). Si les fichiers n'ont jamais été               |
| (Démarrer/arrêter la     | sauvegardés auparavant, la sauvegarde démarrera              |
| sauvegarde automatique)  | automatiquement. Les journaux de sauvegarde et le            |
| Survegurue untornatique) | statut seront affichés.                                      |
|                          | Cliquez sur "Stop" pour désactiver la sauvegarde             |
|                          | automatique.                                                 |
| Simple Mode              | Revenir au mode simple                                       |
| (Mode simple)            |                                                              |
| Load Logs                | Pour visualiser les journaux sauvegardés précédemment,       |
| (Charger les journaux)   | cliquez sur "Load Log" (Charger journal) et sélectionnez le  |
|                          | fichier journal.                                             |
| Close                    | Fermer NetBak Replicator.                                    |
| (Fermer)                 |                                                              |

#### 3.3.2 Schedule Backup (Sauvegarde programmée)

Le logiciel NetBak Replicator prend en charge la sauvegarde programmée pour sauvegarder des fichiers et dossiers spécifiés de votre ordinateur vers des dispositifs QNAP QBack, des disques locaux ou externes ou des dossiers réseau partagés à une fréquence quotidienne, hebdomadaire ou mensuelle.

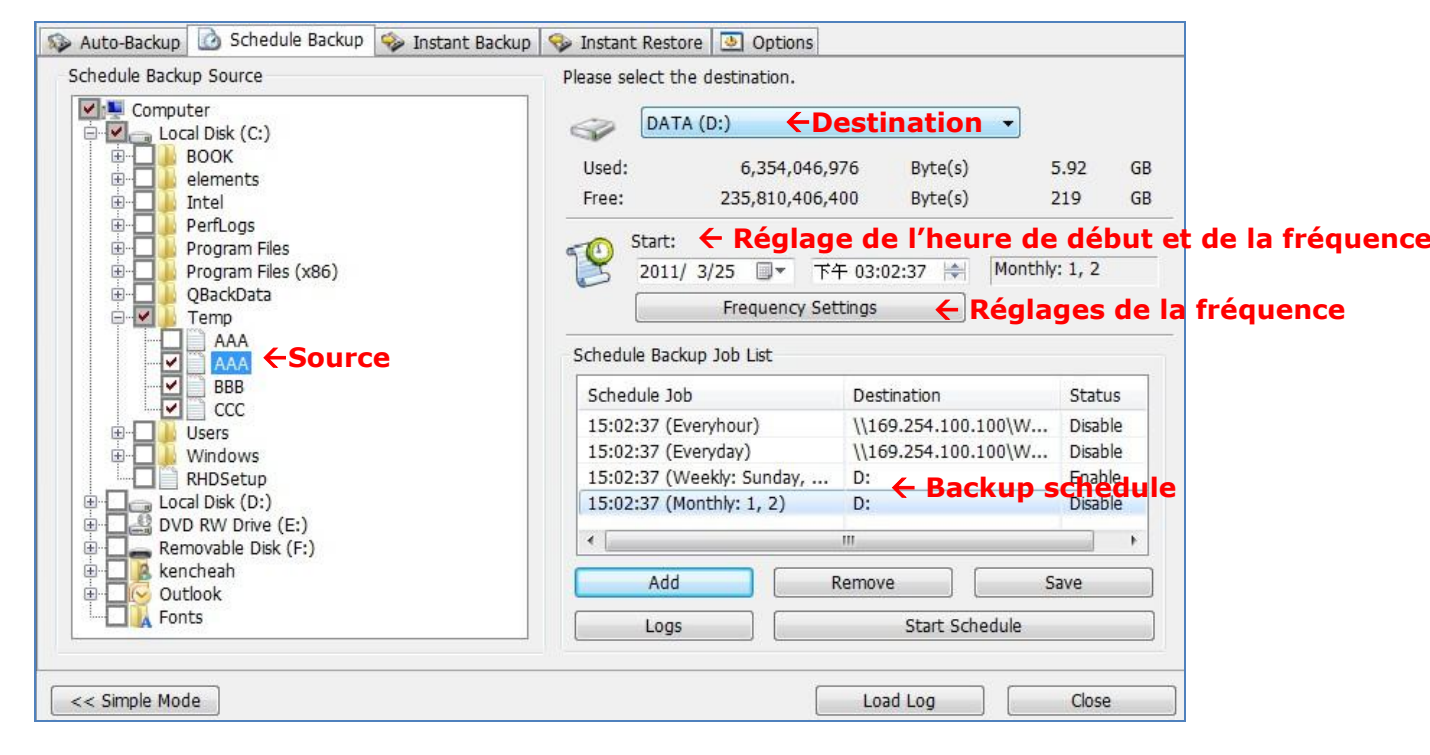

| Fonction                     | Description                                                                 |
|------------------------------|-----------------------------------------------------------------------------|
| Source                       | Sélectionnez les fichiers et dossiers pour la sauvegarde programmée.        |
|                              | Sélectionnez le disque de destination vers lequel                           |
| Destination                  | sauvegarder les données. La destination peut être un                        |
|                              | dispositif QNAP QBack, un disque dur local ou externe ou                    |
|                              | un dossier réseau partagé.                                                  |
|                              | Indiquez la date et l'heure de démarrage de la sauvegarde                   |
|                              | programmée. Cliquez sur "Frequency Settings"                                |
|                              | (Réglages de la fréquence) pour définir les réglages de la<br>programmation |
|                              | Sélectionnez "Repeat on selected day" (Répéter le jour                      |
|                              | sélectionné) et indiguez la programmation de sauvegarde.                    |
| Start time and Frequency     | Si l'option est désactivée, la sauvegarde programmée sera                   |
| Setting                      | exécutée une seule fois.                                                    |
| (Réglage de l'heure de début | Repeat on selected day                                                      |
| et de la fréquence)          | Hourly     Monday                                                           |
|                              | Daily     Tuesday     Weekly     Weekly                                     |
|                              | Monthly Thursday                                                            |
|                              | E Friday                                                                    |
|                              |                                                                             |
|                              | OK Cancel                                                                   |
| Backup Schedule              | Les sauvegardes programmées sont affichées dans cette                       |
| (Programmation des           | liste. Vous pouvez créer un maximum de 16 sauvegardes                       |
| sauvegardes)                 | programmées.                                                                |
| Add                          | Après avoir choisi la source, la destination et la durée,                   |
| (Ajouter)                    | cliquez sur "ADD" (AJOUTER) et l'action sera ajoutée à la                   |
|                              | liste de travaux                                                            |
| Remove                       | Choisissez le travail dans la liste de travaux et cliquez sur               |
| (Supprimer)                  | "Remove" (Supprimer) pour supprimer le travail                              |
|                              | Selectionne.                                                                |
|                              | Pour modifier une sauvegarde programmee, selectionnez                       |
| Save                         | Settings" (Réglages de la fréquence) Après avoir                            |
| (Enregistrer)                | modifié les réglages, cliquez sur "Save" (Enregistrer).                     |
|                              | Cliques sur "OK" pour confirmer les modifications ou sur                    |

|                                                                        | "No" (Non) pour annuler.                                                                                                    |
|------------------------------------------------------------------------|----------------------------------------------------------------------------------------------------|
| Logs<br>(Journaux)                                                     | Visualiser les journaux de sauvegarde.                                                                                                    |
| Start Schedule/Stop<br>(Démarrer/arrêter une<br>sauvegarde programmée) | Choisissez une sauvegarde programmée puis cliquez sur<br>"Start Schedule" (Démarrer sauvegarde programmée)<br>pour activer la programmation.<br>Pour arrêter une sauvegarde programmée, cliquez sur |
| Simple Mode                                                            | "Stop".                                                                                                    |
| (Mode simple)                                                          | Revenir au mode simple                                                                                                    |
| Load Logs<br>(Charger les journaux)                                    | Pour visualiser les journaux sauvegardés précédemment,<br>cliquez sur "Load Logs" (Charger journaux) et<br>sélectionnez le fichier journal.                                                         |
| Close<br>(Fermer)                                                      | Fermer NetBak Replicator.                                                                                                    |

#### 3.3.3 Instant Backup (Sauvegarde instantanée)

Pour utiliser la sauvegarde en mode avancé, cliquez sur l'onglet "Instant Backup" (Sauvegarde instantanée). Cette fonctionnalité est identique à la Sauvegarde instantanée en mode simple. Veuillez consulter la <u>Section 3.1</u> pour les détails.

#### 3.3.4 Instant Restore (Restauration instantanée)

Pour utiliser la restauration en mode avancé, cliquez sur l'onglet "Instant Restore" (Restauration instantanée). Cette fonctionnalité est identique à la Restauration instantanée en mode simple. Veuillez consulter la <u>Section 3.2</u> pour les détails.

#### 3.4 Options

Pour utiliser les options avancées telles que les réglages de filtre, les réglages d'actions à touche unique, la gestion de disque sécurisé et l'initialisation de disque, cliquez sur "Options" en mode simple ou allez dans "Options" en mode avancé.

| Auto-Backup          | Schedule Backup                              | 🦆 Instant Backup   🈼 Instant R                               | Elter Setting                                                                                                    |           |
|----------------------|----------------------------------------------|--------------------------------------------------------------|----------------------------------------------------------------------------------------------------|-----------|
| Type<br>Dinformation | Date<br>2011-12-21 18:49<br>2011-12-21 18:49 | Logs<br>Shut down NetBak Replca<br>Start NetBak Replcator su | Configure the file types to be skippe<br>during backup or restore.<br>Advanced Settings<br>Configure advanced settings.<br>Initialize Disk Drive<br>Initialize Disk Drive.       | d         |
| Class Lange          | Ontion                                       | Save As                                                      | Manage Secure Disk<br>Change the password of the secure<br>disk, enable or disable the secure dis<br>One Touch Action Setting<br>Configure the one touch button of<br>enclosure. | k.<br>the |

| Fonction         | Description                                                                |  |
|------------------|----------------------------------------------------------------------------|--|
| Activity History | Cette section enregistre tous les journaux d'événements du logiciel        |  |
| (Historique      | NetBak Replicator. Vous pouvez visualiser, enregistrer et effacer les      |  |
| d'activité)      | activité) journaux dans cette section.                                     |  |
|                  | Filter Settings (Réglages de filtre)                                       |  |
|                  | Vous pouvez spécifier les types de fichiers à exclure de la sauvegarde et  |  |
|                  | de la restauration. Cliquez sur l'icône pour configurer les réglages.      |  |
|                  | Pour filtrer un type particulier de fichier de la sauvegarde et de la      |  |
|                  | restauration, entrez le type de fichier et cliquez sur 主 Par exemple,      |  |
|                  | pour filtrer tous les fichiers texte quel que soit leur nom, entrez *.txt. |  |
|                  | Pour filtrer tous les types de fichiers temporaires, entrez $\sim^*$ .*.   |  |
|                  | Pour supprimer un type de fichier filtré existant, sélectionnez le type de |  |
|                  | fichier dans la colonne Existing Filters (Filtres existants) puis cliquez  |  |
|                  | sur 🖃 Enfin, cliquez sur "OK".                                             |  |
|                  | Paramètres avancés                                                         |  |
| - Cart           | L'option Paramètres avancés comprend les Paramètres de démarrage,          |  |
|                  | les Paramètres de sauvegarde pour les Fichiers ouverts et les              |  |
|                  | Notifications par e-mail.                                                  |  |
|                  | Paramètres de démarrage                                                    |  |
| Ċ                | Cette option vous permet d'activer et de désactiver le lancement de        |  |
|                  | NetBak Replicator au démarrage du système                                  |  |
|                  | Backup Settings for Opened Files (Réglages de sauvegarde                   |  |
|                  | pour les fichiers ouverts)                                                 |  |
|                  | Le logiciel NetBak Replicator vous permet de sauvegarder des fichiers      |  |
|                  | ouverts et des applications compatibles Microsoft VSS. Cette option        |  |
|                  | est activée par défaut et n'est prise en charge que par la Sauvegarde      |  |
|                  | programmée et la Sauvegarde instantanée.                                   |  |
|                  |                                                                            |  |
| <b>~</b>         | Activer VSS : Cette option vous permet de sauvegarder des fichiers         |  |
|                  | ouverts.                                                                   |  |
|                  | Activer l'écriture VSS (Support de la cohérence d'application) : Cette     |  |
|                  | option vous permet de sauvegarder des applications compatibles VSS         |  |
|                  | (telles que MS SQL) afin d'assurer la cohérence des données                |  |
|                  | d'application.                                                             |  |
|                  |                                                                            |  |
|                  | Sélectionnez "Do not prompt for VSS files inclusion/exclusion during       |  |
|                  | scheduled backup" (Ne pas proposer d'inclusion/exclusion de fichiers       |  |

|   | VSS durant les sauvegardes programmées) pour sauvegarder tous les           |
|---|-----------------------------------------------------------------------------|
|   | fichiers VSS sans demander de confirmation à l'utilisateur.                 |
| 0 | Notification par e-mail                                                     |
|   | L'utilisateur peut activer et désactiver la notification par e-mail lorsque |
|   | la tâche Sauvegarde programmée ou Sauvegarde instantanée est                |
|   | terminée. l'IP du serveur SMTP ou l'adresse du nom du domaine et le         |
|   | port de service SMTP doivent y être spécifiés. L'utilisateur peut           |
|   | également choisir d'activer l'Authentification SMTP ou le Cryptage          |
|   | SSL/TLS. Il peut configurer jusqu'à 2 adresses e-mail pour la réception     |
|   | des notifications.                                                          |
|   | One Touch Action Settings (Réglages d'actions à touche                      |
|   | unique)                                                                     |
|   | Sélectionnez l'action à effectuer lors de l'appui d'un bouton à touche      |
|   | unique sur l'appareil QNAP NetBak Replicator. Le logiciel NetBak            |
|   | Replicator exécutera une sauvegarde instantanée immédiatement en            |
|   | fonction de vos précédents réglages lorsque vous appuyez sur le             |
|   | bouton. Pour désactiver le bouton à touche unique, sélectionnez "Do         |
|   | nothing" (Ne rien faire).                                                   |
|   | Manage Secure Disk (Gestion de disque sécurisé)                             |
|   | Dans cette section, vous pouvez modifier le mot de passe du disque          |
|   | sécurisé et ouvrir ou fermer le disque sécurisé.                            |
|   |                                                                             |
|   | Changer le mot de passe: Sélectionnez le volume sécurisé du                 |
|   | périphérique externe et entrez l'ancien et le nouveau mot de passe.         |
|   | Sélectionnez une question de sécurité à partir du menu déroulant ou         |
|   | entrez votre propre indice de mot de passe.                                 |
|   | *Si vous avez sélectionné de se souvenir du mot de passe du disque          |
|   | sécurisé et souhaitez annuler cette option, vous pouvez modifier le mot     |
|   | de passe et décocher l'option "Remember the password of Secure Disk"        |
|   | (Se souvenir du mot de passe du disque sécurisé). Puis redémarrez           |
|   | NetBak Replicator.                                                          |
|   |                                                                             |
|   | Ouvrir un disque sécurisé :                                                 |
|   | Sélectionnez le volume disque sécurisé et entrez le mot de passe.           |
|   | Cliquez sur "OK".                                                           |
|   | Si vous avez oublié le mot de passe, cliquez sur "Password Prompt"          |
|   | (Rappel du mot de passe) pour visualiser la question secrète et sa          |
|   | réponse. Cela vous aidera à vous rappeler du mot de passe.                  |

|    | Fermer un disque sécurisé : sélectionnez le volume sécurisé et cliquez  |
|----|-------------------------------------------------------------------------|
|    | sur "OK".                                                               |
|    | Initialiser un périphérique externe                                     |
|    | Pour initialiser un périphérique externe avec NetBak Replicator, suivez |
|    | les étapes ci-dessous.                                                  |
|    | Remarque: NetBak Replicator ne peut formater le périphérique            |
|    | externe qu'avec le système de fichiers NTFS. Toutes les données du      |
|    | disque seront effacées après l'initialisation.                          |
|    |                                                                         |
|    | 1. Assurez-vous que le dispositif est correctement connecté à votre     |
|    | PC. Cliquez sur l'icône                                                 |
|    | 2. Sélectionnez le lecteur correspondant au périphérique externe.       |
|    | Cliquez sur "Next" (Suivant).                                           |
|    | 3. Vous pouvez créer un disque public et un disque sécurisé sur le      |
|    | dispositif NetBak Replicator. Entrez la taille du disque public ou      |
|    | utilisez la barre de défilement pour régler la taille des disques       |
| 60 | public et sécurisé. Cliquez sur "Next" (Suivant).                       |
|    | 4. Entrez un mot de passe pour assurer la sécurisation du disque.       |
|    | Le mot de passe doit contenir entre 8 et 64 caractères                  |
|    | alphanumériques. Sélectionnez la question de sécurité dans le           |
|    | menu déroulant ou entrez votre propre rappel pour le mot de             |
|    | passe. Cliquez sur "Next" (Suivant).                                    |
|    | 5. Vérifiez les réglages du disque puis cliquez sur "Next" (Suivant)    |
|    | pour démarrer l'initialisation. Sélectionnez "Remember the              |
|    | password of Secure Disk" (Se souvenir du mot de passe du disque         |
|    | sécurisé) pour ouvrir le disque sécurisé et démarrer la sauvegarde      |
|    | automatique ou la sauvegarde programmée (si elle est                    |
|    | configurée) automatiquement lorsque vous branchez le dispositif         |
|    | au PC la fois suivante.                                                 |
|    | 6. Cliquez sur "OK".                                                    |
|    | 7. Attendez patiemment jusqu'à ce que l'initialisation soit terminée.   |
|    | Cliquez sur "Finish" (Terminer). Les disques public et sécurisé         |
|    | seront montés sur votre ordinateur automatiquement.                     |
|    | 8.                                                                      |

#### 3.5 Tray Icon Management (Gestion de l'icône en zone de notification)

Lorsque le logiciel NetBak Replicator est exécuté, une icône 🔊 sera affichée dans la zone

de notification. Faites un clic droit sur l'icône et là vous pouvez sélectionner Open NetBak Replicator (Ouvrir NetBak Replicator), Instant Backup (Sauvegarde instantanée), Instant Restore (Restauration instantanée), Advanced Mode (Mode avancé), Manage Secure Disk (Gestion de disque sécurisé) ou Exit (Quitter).

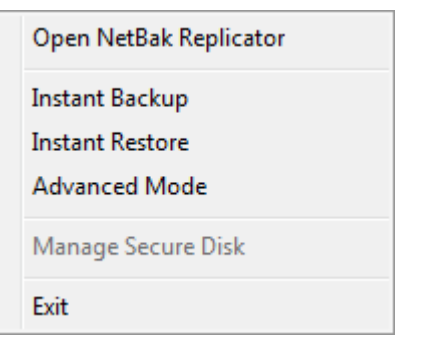

#### 3.6 Exit NetBak Replicator (Quitter NetBak Replicator)

Pour quitter NetBak Replicator, faites un clic droit sur l'icône dans la zone de notification et sélectionnez Exit (Quitter).

## 4. Support Technique

Pour toutes demandes de support technique, veuillez vous référer au manuel utilisateur. QNAP fournit également un Support en Ligne spécialisé et un service clientèle via la messagerie instantanée.

Support en ligne : <u>http://www.qnap.com/</u> MSN : q.support@hotmail.com Skype : qnapskype Forum : <u>http://forum.qnap.com/</u>

#### Assistance technique aux États Unis et au Canada :

Email : <u>q\_supportus@qnap.com</u>

TEL: 909-595-2819

Adresse : 166 University Parkway, Pomona CA 9176

Horaires d'ouverture : 08h00-17h00 (GMT- 08h00 heure du Pacifique, du lundi au vendredi)